# (I) Simple Installation Guide

## Installation steps are as follows:

#### 1. Install the digital camera hardware

- 1) Open the package, connect the digital camera with camera lens, and then insert it into the microscope eyepiece;
- 2) Insert the video camera's USB cable into the computer's USB2.0 interface, and the hardware installed.

#### 2. Install the driver

Double-click the driver file in the CD-ROM to install. During the installation process can choose the next step. Driver installed.

Note: Non-drive video camera can omit this step.

#### 3. Install the software

1) install the codec, ffdshow\_rev3452\_20100524.exe;

2) Install the S-Viewer software, S-Viewer setup.exe.

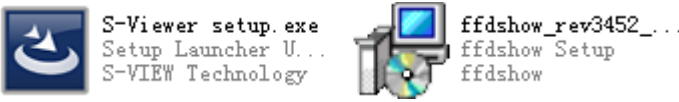

Default, during the installation process you can select Next to install the above software can be correctly.

#### 4. Use the software

Open the desktop shortcut

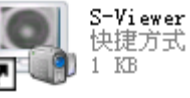

, Into the interface operation. S-Viewer concrete

how to use the S-Viewer, please see the instructions.

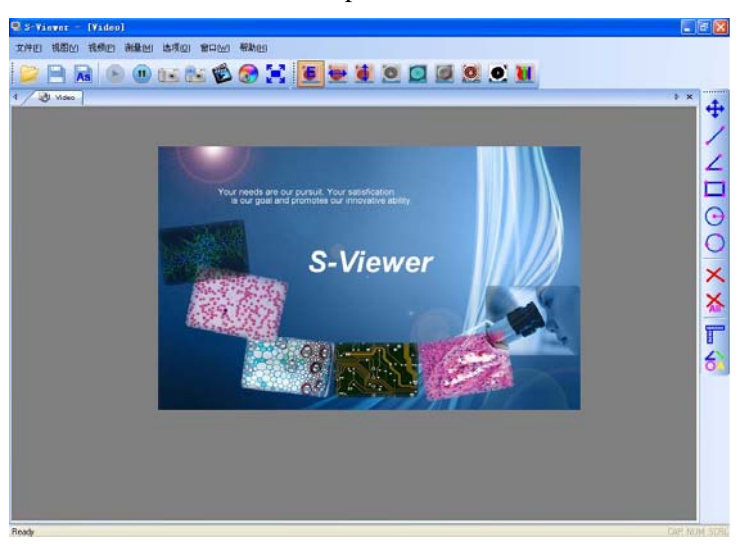

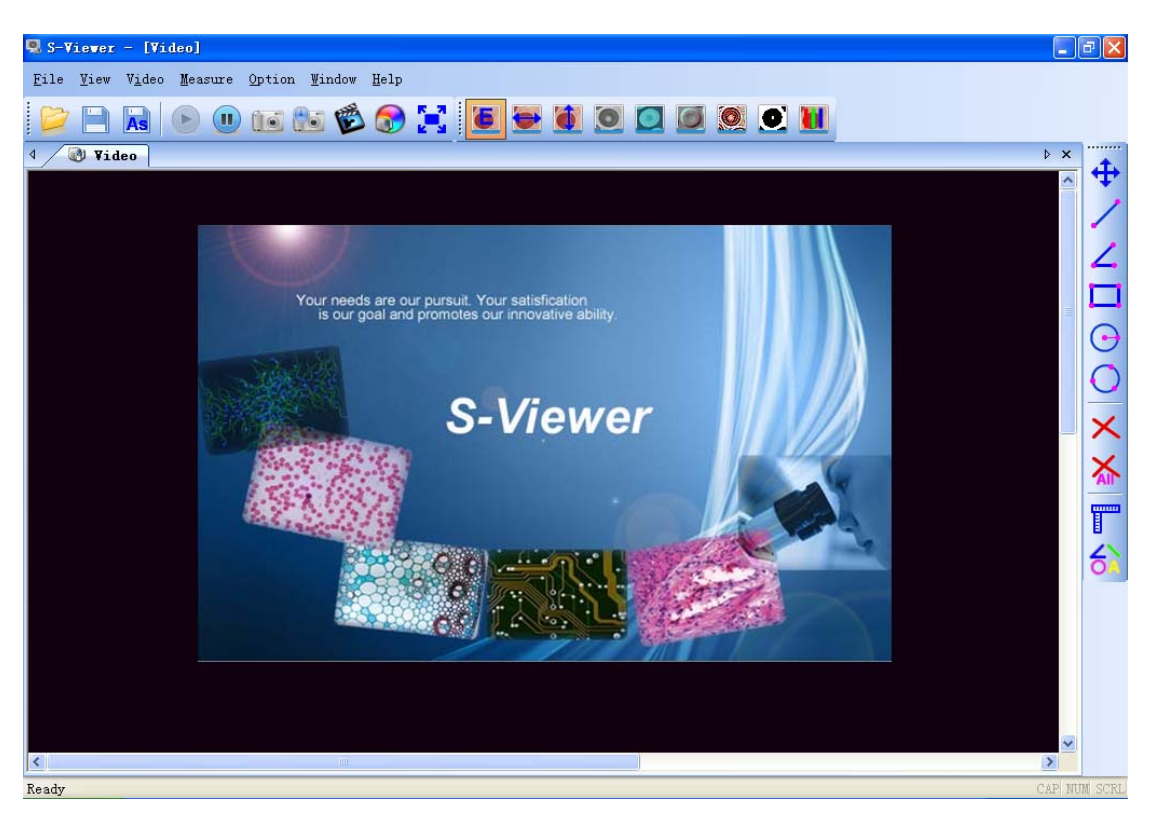

### (II) User Manual of S-Viewer

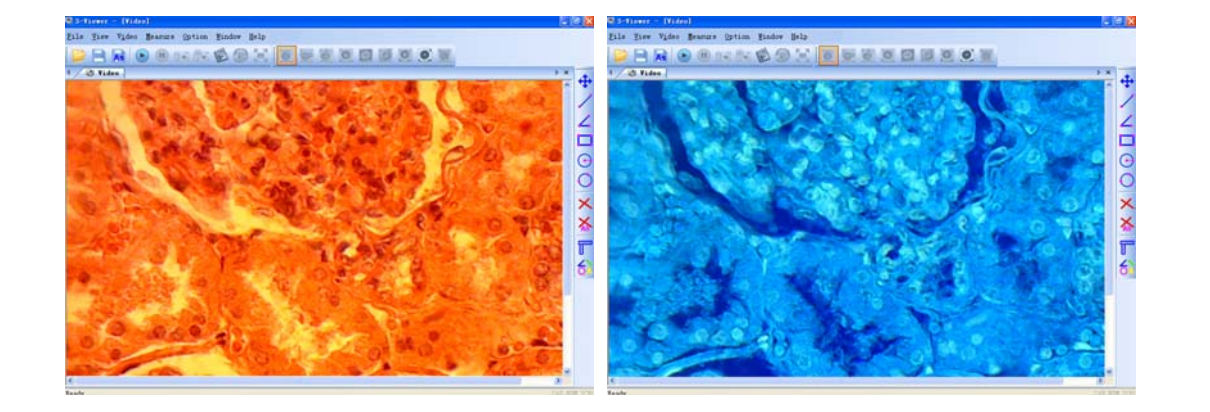

#### Part 1. Overview

S-Viewer is a kind of professional software specially exploited for the application of digital microscope, belonging to the S-VIEW Digital Micro-software series. It satisfies the demand for visualization of operating morphology on PC in the field of medical, education, scientific research, industrial production, material, chemical engineering, metallurgy & mining, etc., playing an important role in the interaction between human beings and digital microscope of every kind. After a long period of use by experts in the fields mentioned above, it improves gradually in the aspects of functionality, easy operability, stability, etc.. In the meanwhile, the micro-digital camera and microscope which go with it also develop to a higher level, thus promoting the development of digital microscope to a large extent.

# Characteristics (real-time processing, real-time measurement, several RGB alternatives)

• Applicable for all kinds of USB 2 .0 interfaces, supportive of cam of DIRECTSHOW

• With the functions of real-time video processing, including Flip horizontal, flip vertical, grayscale, emboss, sharpen, binary, negative image, all of which adopt effective algorithm—hardly affect video's frame rate.

• Supportive of measurement of dynamic video, and it lessens measuring steps and shortens the time for measurement .

•With memorable RGB adjustment, it makes color rendition to be lifelike to the largest extent; it's available to set several RGB alternatives and brings great convenience to users as well as the perfect solution of color rendition.

• Easy to handle, able to inosculate measured data, file headlines, dates and rulers into the images, and it's supportive of fast preservation.

•Feasible for writing in detailed information about file while maintaining the image, strengthening the description of imaging files.

#### Functions

• Video selection, video previewing setting

- Video previewing, photograph, continuously shoots, video
- Adjustment of video parameter (luminance, contrast, saturation, chroma, gamma, clarity)
- Automatic white balance (AWB), automatic exposure
- Real-time video processing: flip horizontal, flip vertical, grayscale, emboss, sharpen, binary,

negative image

- RGB tricolor real-time match, memorable, controllable
- Full-screen displaying
- · Measurement calibration, measurement setting
- Dynamic real-time measurement (straight line, angle, circle, three-point circle, rectangle)
- Static image measurement (straight line, angle, circle, three-point circle, rectangle)
- Document loading, preservation

#### Part 2. Operating Instructions

#### Chapter 1. Basic Operation of Capturing Video Previewing

File View Video Measure Option Window

1. Use this software for the first time

After you have downloaded the software and start it up for the first time, you will see a device for video capturing for video previewing, the image is as follows:

#### 2. Select the target video device

When more than one video device appears on computer, this software allows you to select the target video device. Select *menu*—>*options*—>*select video device*. When the dialog box "*select video device*" pops up, you can select the target video device in the list of devices. Click OK to preview.

Help

| Option Window Help           | Select Device         |
|------------------------------|-----------------------|
| Video Capture <u>D</u> evice | Device                |
| Video Capture <u>P</u> in    | SXY-I30 USB2.0 Camera |
| Video Capture <u>F</u> ilter |                       |
| Save Option                  | OK Cancel             |

3. Set video previewing size

Select *menu*—>*options*—>*set video previewing*, and when the dialog box "*attribute*" pops up, you can change the video previewing size by choosing from the options in the list of output size.

4. Set video attribute

Select *menu*—>options—>set video attribute to adjust the basic parameter of video.

5. Capture the video

Save: select *menu*—*file*—*save*, it will save automatically according to the information in "*set to be saved*".

Set to be saved: select *menu*—>*options*—>*set to be saved*, then the dialog box of "set to be saved" will pop up.

|                                                                                                    | SaveAs 🔀                                       |
|----------------------------------------------------------------------------------------------------|------------------------------------------------|
| Save Ontion                                                                                         | File<br>File Name<br>Video<br>File Path<br>D:1 |
| File Name<br>Prefix                                                                                 | Image Type                                     |
| Start Suffix                                                                                        | Save with<br>Title Date/Time                   |
| C:\Documents and Settings\Admini                                                                    | Save with(still measurement)  Measure Ruler    |
| Bitmap O JPeg                                                                                       | Description<br>Title                           |
| Save with                                                                                           | Author<br>bb                                   |
| Save with(still measurement)           Measure         Ruler           Description         Reserved | Subject<br>cc<br>Comment                       |
| Title<br>Author                                                                                     | dd                                             |
| OK Cancel                                                                                           | OK Cancel                                      |

Save as: select *menu*—/*file*-/*save as*, then the dialog box of "Save As" pops up.

#### chapter 2 Detailed Operating Instructions

File ∐iew V<u>i</u>deo <u>M</u>easure <u>O</u>ption <u>W</u>indow Help 2.1 Menu Bar • File:

|   | <u>V</u> iew V <u>i</u> deo | <u>M</u> easure <u>O</u> |
|---|-----------------------------|--------------------------|
| Ī | New Preview                 | Ctrl+N                   |
| Ż | Dpen                        | Ctrl+O                   |
| Q | <u>C</u> lose               |                          |
|   | Save                        | Ctrl+S                   |
| 2 | Save <u>A</u> s             |                          |
|   |                             |                          |
| H | E <u>x</u> it               |                          |
| S | aveAs                       |                          |
|   | File<br>File Name           |                          |
|   | Video                       |                          |
|   | D:)                         |                          |
|   | Image Type —                |                          |
|   | 💿 Bitmap                    | OJPeg                    |
|   | Save with                   |                          |
|   | 🗹 Title                     | 🗹 Date/Tir               |
|   | Save with(still)            | measurement) -           |
|   | 🗌 Measure                   | 🗹 Ruler                  |
|   | - Description               |                          |
|   | Title                       |                          |
|   | ×                           |                          |
|   | Author                      |                          |
|   | Subject                     |                          |
|   | cc                          |                          |
|   | Comment                     |                          |
|   | comment                     |                          |

|   | • View                         | 7                |         |                                                      |
|---|--------------------------------|------------------|---------|------------------------------------------------------|
|   | ∐iew                           | V <u>i</u> deo   | Measure |                                                      |
|   | <ul> <li></li> <li></li> </ul> | <u>S</u> tatus 1 | Bar     |                                                      |
|   | <b>~</b> ]                     | <u>[</u> ool Ba  | r       |                                                      |
|   | ✓ I                            | Process          | Bar     |                                                      |
|   | ✓ 1                            | leasure          | Bar     |                                                      |
|   | II I                           | Gull Sc:         | reen    |                                                      |
| 1 | , 🔽                            | <u>S</u> tat     | us Bar  | : Display or conceal the status bar;                 |
| 2 |                                | <u>T</u> ool     | Bar     | : Display or conceal the consequently-used tool bar; |
| 3 | )                              | Meas             | ure Bar | : Display or conceal the measuring tool bar;         |
| 4 | )                              | <u>F</u> ull     | Screen  | : Display video in full screen.                      |

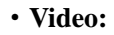

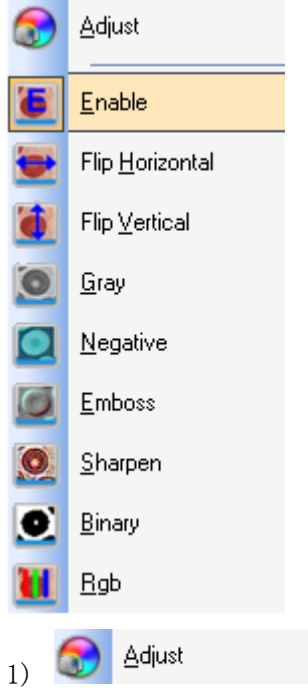

: Adjust video parameter (Luminance, contrast, saturation, clarity,

gamma, chroma, etc.);

| usting Video            |      |
|-------------------------|------|
| Brightness              | Auto |
| 0                       |      |
| Contrast                |      |
| U                       |      |
|                         |      |
| Saturation              |      |
| 0                       | -    |
| Sharpness               |      |
| 0                       |      |
|                         |      |
| Gamma                   |      |
| 0                       |      |
| WhiteBalance            |      |
|                         |      |
| Diacklight Compensation |      |
| Gain                    |      |
| 0                       | -    |
|                         |      |
| OK Defau                | цt   |

<u>E</u>nable 2)

Start using or closing real-time processing or real-time :

measurement;

3) All of the effects of processing are as follows:

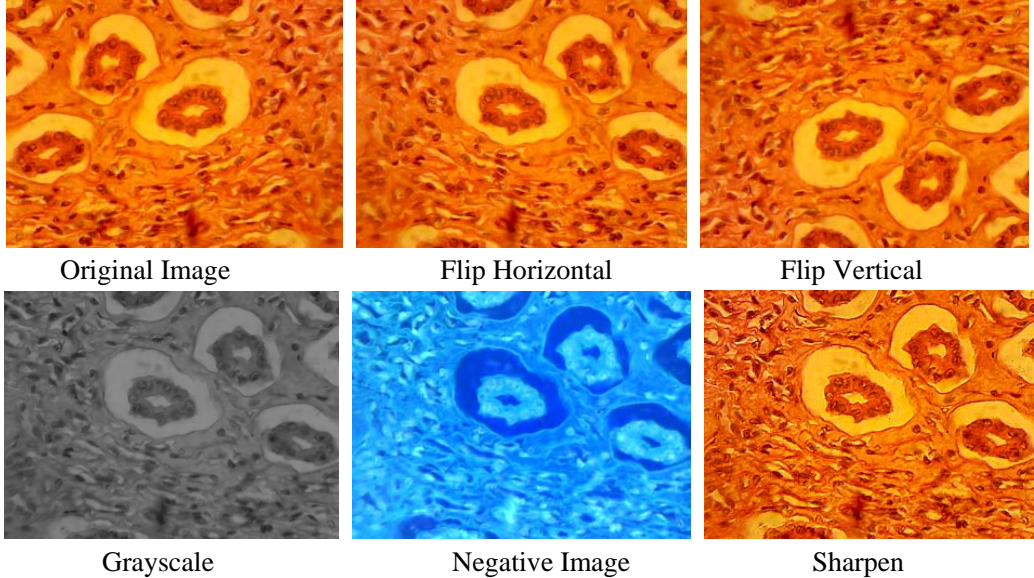

Negative Image

Sharpen

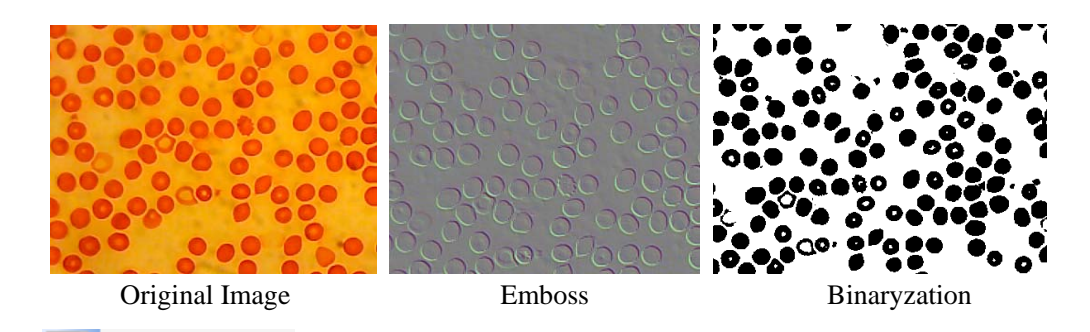

4) Einary : If you want binaryzation on video, you can adjust the threshold value of

binaryzation (1 to 255) to display dynamically. Start using check box to use or close the binaryzation real-time processing effect.

| Binary |     |     |
|--------|-----|-----|
| Enable |     |     |
|        |     |     |
| 0      | 128 | 255 |

| 5) 🚺 <u>R</u> gb                                                                                                    | : Start or close RGB real-time alternation                                 | ative video;                                                                                                    |
|----------------------------------------------------------------------------------------------------|----------------------------------------------------------------------------|----------------------------------------------------------------------------------------------------|
| RGB Adjusting                                                                                                    |                                                                            |                                                                                                    |
| Enable<br>Red<br>Green<br>Blue                                                                                                    | OK<br>Cancel<br>Advanced?                                                  | Enable       : Start or close RGB         adjustment;       Advanced?         indextrement       : Display         high-level panel;       :                                      |
|                                                                                                    |                                                                            | Advancedki : Conceal                                                                                                    |
| RGB Adjusting                                                                                                    | ×                                                                          | high-level panel                                                                                                    |
| Creen Creen | OK<br>O<br>Cancel<br>O<br>Advancedii<br>Red Green Blue<br>O<br>O<br>O<br>O | Pitch on check box, adjust the<br>red-green-blue sliding road for<br>video tricolor match;<br>Apply: Select options from list<br>box and then apply them to the<br>current video; |
|                                                                                                    | -                                                                          | Add: Click "add", input option<br>names, add the adjusted<br>red-green-blue value to the<br>database, and it will display in                                                      |
| info@ysctech.com                                                                                                    | www.ysctech.com                                                            | 510.226.0889                                                                                                    |
| Apply                                                                                                    | Add Delete                                                                 |                                                                                                    |

the list;

Delete: Select options from list box, then delete options from the list or database;

| RGE     | i Adju        | sting            |              |     |   | ×                 |
|---------|---------------|------------------|--------------|-----|---|-------------------|
|         | Enabl         | e                |              |     |   |                   |
| Re      | d 📮           |                  |              |     | 0 |                   |
| Gr      | een 🔉         |                  |              |     | 0 | Cancel            |
| Bl      | ue 🔉          |                  |              |     | 0 | Advancedki        |
| 1       | lo.           | Name             |              | Red | G | reen Blue         |
| 0       | r             | gb1              |              | 0   | 0 | 0                 |
|         | Na            | Apply<br>me rgb2 |              | Add |   | Delete<br>Confirm |
| • M     | easure        | e:               |              |     |   |                   |
| Meas    | sure          | <u>O</u> ption   | <u>₩</u> ind |     |   |                   |
| 4       | Mo <u>v</u> e | в                |              |     |   |                   |
| /       | <u>L</u> ine  | е                |              |     |   |                   |
| 2       | <u>A</u> ng:  | le               |              |     |   |                   |
|         | <u>R</u> ec   | t                |              |     |   |                   |
| $\odot$ | <u>C</u> ir(  | cle              |              |     |   |                   |
| O       | <u>T</u> ri(  | Circle           |              |     |   |                   |
| ×       | Dele          | ete              |              |     |   |                   |
| X       | Dele          | ete <u>A</u> ll  |              |     |   |                   |
| T       |               |                  |              |     |   |                   |
|         | Cal:          | ibratio <u>n</u> |              |     |   |                   |

| <b>Operation Type</b> | <b>Operation Instruction</b>                                                                                           | Displaying Value   |
|-----------------------|----------------------------------------------------------------------------------------------------|--------------------|
| 🕀 Mo <u>v</u> e       | First, select the image to be moved, now the image displays in dotted line, then mark the accumulation of              |                    |
| Movement              | movable points, movable points or the whole.                                                                           |                    |
| / Line                | Select the starting point, click the left button of the mouse                                                          | Display the length |
| Line-measurement      | and keep it, then move it till the end; finally, release the mouse.                                                    | of the line        |
| Angle                 | Click three points in different positions with the mouse to form an angle.                                             | Display the angle  |
| Angle-measurement     |                                                                                                    |                    |
| Peat                  | Select the top left corner of a rectangle, click the left button                                                       | Display the area   |
| TT Vect               | of the mouse and keep it, then move it till the lower right                                                            | of the rectangle   |
| Rectangle-measurement | corner of the rectangle; finally, release the mouse.                                                                   |                    |
| Gircle                | Select the centre of a circle, click the left button of the mouse and keep it, then move it till the point on the arc: | Display the radius |
| Circle-measurement    | finally, release the mouse.                                                                                            |                    |
| O TriCircle           | Click three points in different positions with the mouse to form a circle.                                             | Display the radius |
| Three-point           |                                                                                                    |                    |
| Circle-measurement    |                                                                                                    |                    |
| X Delete              | Click the image to be deleted.                                                                                         |                    |
| Delete                |                                                                                                    |                    |
| Delete <u>A</u> ll    | Delete all the images.                                                                                                 |                    |
| Eliminate             |                                                                                                    |                    |

Calibratio<u>n</u> :

| Ruler Setting                                                                                                    |
|----------------------------------------------------------------------------------------------------|
| <br>Real Results       OK         X-Ruler 0.20       um/pixel         Y-Ruler 0.20       um/pixel         Y-Ruler 0.20       um/pixel         SaveTo       SaveTo         Physical Ruler       LoadFrom         Ruler Unit um       Cancel         X-Ruler Unit 10.00       um         Y-Ruler Unit 10.00       um         Y-Ruler Unit 10.00       um         Y-Ruler Unit 10.00       um         X-Ruler Unit 10.00       um         Y-Ruler Unit 10.00       um         Y-Ruler Unit 10.00       um         Y-Ruler Unit 10.00       um         X-Start 50       Y-Start 50         X-End 100       Y-End 100         X-Lenth 50       Y-Lenth 50 |
|                                                                                                    |

Unit: um/mm/cm/inch

X Direction: the length in the direction of X in scaleplate

Y Direction: the length in the direction of Y in scaleplate

Demarcation Adjustment: Move the movable points (in the blue circle) of demarcating ruler on the Image, the value of trim size (unit length per pixel) will change.

Save: Save the currently demarcated parameter to hardware;

Load: Load the demarcated-parameter file from the hardware.

| 6 Colo <u>r</u> |
|-----------------|
|-----------------|

: Set the colors of measuring lines, movable points and words.

| Leasure Col                                  | or Setting | ×            |
|----------------------------------------------|------------|--------------|
| Measure Colo<br>Measurement<br>Point<br>Text |            | OK<br>Cancel |

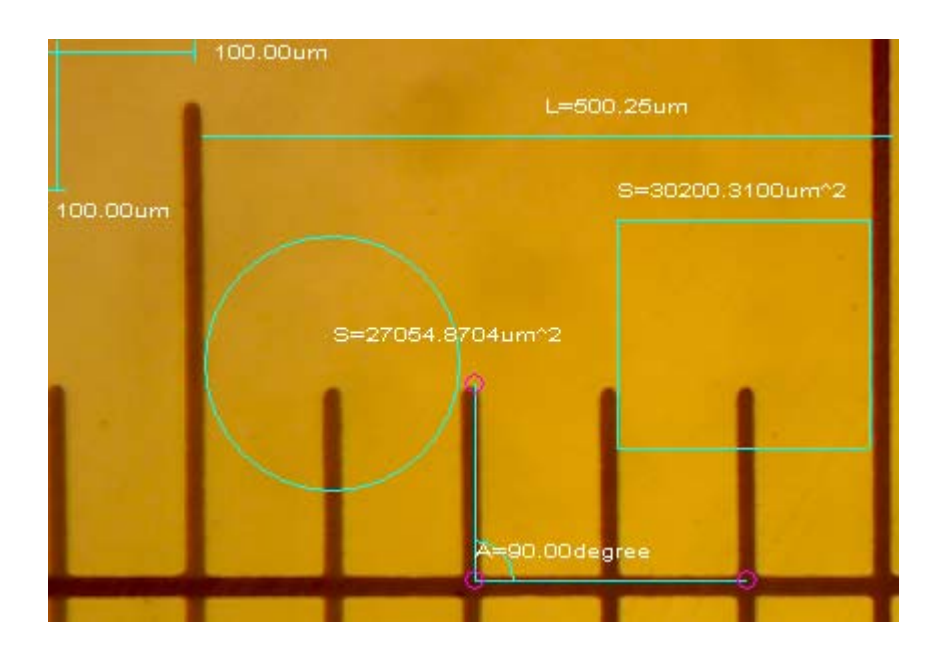

#### • Options:

| Video Capture Device<br>Video Capture Pin<br>Video Capture Filter<br>Save Option<br>1)<br>Video Capture Device<br>1)<br>Select Device<br>Name                                                                      | Video Capture Device<br>Video Capture Pin<br>Video Capture Filter<br>Save Option<br>1)<br>Video Capture Device<br>1)<br>Video Capture Device                                       | Video Capture Device<br>Video Capture Pin<br>Video Capture Filter<br>Save Option<br>1)<br>Video Capture Device<br>1)<br>Video Capture Device<br>Select Device<br>Name<br>SXY-I30 USB2.0 Camera<br>OK<br>Cancel                                                                                                    | Video Capture Device<br>Video Capture Pin<br>Video Capture Filter<br>Save Option<br>1)<br>Video Capture Device<br>1)<br>Video Capture Device<br>:<br>Select Device<br>Name<br>SXY-I30 USB2.0 Camera<br>OK<br>Cancel | <u>O</u> pt: | ion    | <u>₩</u> indow    | <u>H</u> elp        |              |
|----------------------------------------------------------------------------------------------------|----------------------------------------------------------------------------------------------------|----------------------------------------------------------------------------------------------------|----------------------------------------------------------------------------------------------------|--------------|--------|-------------------|---------------------|--------------|
| Video Capture <u>P</u> in<br>Video Capture <u>F</u> ilter<br>Save <u>O</u> ption<br>1)<br>Video Capture <u>D</u> evice<br>:<br>Select Device<br>Name                                                               | Video Capture <u>Pin</u><br>Video Capture <u>Filter</u><br>Save <u>Option</u><br>1) Video Capture <u>Device</u><br>:<br>Select Device<br>Name<br>SXY-I30 USB2.0 Camera             | Video Capture Pin<br>Video Capture Filter<br>Save Option<br>1)<br>Video Capture Device<br>1)<br>Video Capture Device<br>:<br>Select Device<br>Name<br>SXY-I30 USB2.0 Camera<br>OK<br>Cancel                                                                                                    | Video Capture Pin<br>Video Capture Filter<br>Save Option<br>1) Video Capture Device<br>1) Video Capture Device<br>Select Device<br>Name<br>SXY-I30 USB2.0 Camera<br>OK Cancel                                       |              | Vid    | leo Captu         | re <u>D</u> evice   |              |
| Video Capture <u>F</u> ilter<br>Save <u>O</u> ption<br>1) Video Capture <u>D</u> evice<br>:<br>Select Device X<br>Name                                                                                             | Video Capture Filter<br>Save Option<br>1) Video Capture Device :<br>Select Device<br>Name<br>SXY-I30 USB2.0 Camera                                                                 | Video Capture Filter<br>Save Option<br>1) Video Capture Device<br>1) Select Device X<br>Device X<br>Name<br>SXY-I30 USB2.0 Camera X                                                                                                    | Video Capture Filter<br>Save Option<br>1) Video Capture Device<br>:<br>Select Device<br>Name<br>SXY-I30 USB2.0 Camera<br>OK Cancel                                                                                  |              | Vid    | leo Capti         | re <u>P</u> in      |              |
| Save Option<br>1) Video Capture Device<br>Select Device<br>Name                                                                                                    | Save Option<br>1) Video Capture Device :<br>Select Device<br>Name<br>SXY-I30 USB2.0 Camera                                                                                         | Save Option          1)       Video Capture Device         Select Device       Image: Capture Device in the second second | Save Option<br>1) Video Capture Device :<br>Select Device<br>Name<br>SXY-I30 USB2.0 Camera<br>OK Cancel                                                                                                    |              | Vid    | leo Captu         | re <u>F</u> ilter   |              |
| 1) Video Capture <u>Device</u><br>Select Device X<br>Device<br>Name                                                                                                    | 1) Video Capture Device :<br>Select Device X<br>Device<br>Name<br>SXY-I30 USB2.0 Camera                                                                                            | 1) Video Capture Device :<br>Select Device X<br>Device Name<br>SXY-130 USB2.0 Camera V<br>OK Cancel                                                                                                    | 1)<br>Video Capture Device<br>Select Device<br>Name<br>SXY-I30 USB2.0 Camera<br>OK Cancel                                                                                                    |              | Sav    | ve <u>O</u> ption | 1                   |              |
| Select Device Device Name                                                                                                    | Select Device Device Name SXY-I30 USB2.0 Camera                                                                                                    | Select Device          Device         Name         SXY-I30 USB2.0 Camera         OK                                                                                                    | Select Device  Device Name  SXY-I30 USB2.0 Camera  OK Cancel                                                                                                    | 1)           |        | Video C:          | apture <u>D</u> evi |              |
| Device<br>Name                                                                                                    | Device<br>Name<br>SXY-I30 USB2.0 Camera                                                                                                    | Device<br>Name<br>SXY-I30 USB2.0 Camera                                                                                                    | Device<br>Name<br>SXY-I30 USB2.0 Camera                                                                                                    | Sele         | ect De | vice              |                     |              |
| Name                                                                                                    | Name<br>SXY-130 USB2.0 Camera                                                                                                    | Name<br>SXY-I30 USB2.0 Camera                                                                                                    | Name<br>SXY-I30 USB2.0 Camera                                                                                                    | C D          | Device |                   |                     |              |
|                                                                                                    | SXY-130 USB2.0 Camera 💙                                                                                                    | SXY-I30 USB2.0 Camera V                                                                                                    | OK Cancel                                                                                                    | N            | Name   |                   |                     |              |
| OK Cancel<br>2) Video Capture Pin : Set the si                                                                                                    | <ol> <li>Video Capture Pin : Set the st</li> </ol>                                                                                                    | 2) Video Capture Pin : Set the size                                                                                                    |                                                                                                    | 3)           |        | Video Ca          | pture <u>F</u> ilte | r : Ad       |
| OK       Cancel         2)       Video Capture Pin         3)       Video Capture Filter         : Adjust                                                                                                    | <ul> <li>2) Video Capture Pin : Set the s</li> <li>3) Video Capture Filter : Adjust</li> </ul>                                                                                     | <ul> <li>2) Video Capture Pin : Set the size</li> <li>3) Video Capture Filter : Adjust</li> </ul>                                                                                                    | 3) Video Capture <u>F</u> ilter : Adjust                                                                                                    | S            | satura | tion, clari       | zy, gamma, wł       | nite balance |
| OK       Cancel         2)       Video Capture Pin         3)       Video Capture Filter         3)       Video Capture Filter         3)       Video Capture Filter         4       Adjust         5       Cancel | <ul> <li>2) Video Capture Pin : Set the s</li> <li>3) Video Capture Filter : Adjust saturation, clarity, gamma, white balance, a</li> </ul>                                        | <ol> <li>Video Capture Pin : Set the six</li> <li>Video Capture Filter : Adjust saturation, clarity, gamma, white balance, au</li> </ol>                                                                                                    | <ul> <li>3) Video Capture Filter</li> <li>: Adjust saturation, clarity, gamma, white balance, and saturation.</li> </ul>                                                                                            | 4)           |        | Save <u>O</u> p   | tion                | : S          |
| OK       Cancel         2)       Video Capture Pin         3)       Video Capture Filter         3)       Video Capture Filter         4)       Save Option                                                        | <ul> <li>2) Video Capture Pin : Set the state</li> <li>3) Video Capture Filter : Adjust saturation, clarity, gamma, white balance, a</li> <li>4) Save Option : Set sate</li> </ul> | <ul> <li>2) Video Capture Pin : Set the site</li> <li>3) Video Capture Filter : Adjust saturation, clarity, gamma, white balance, aut</li> <li>4) Save Option : Set saturation</li> </ul>                                                                                                    | <ul> <li>3) Video Capture Filter : Adjust saturation, clarity, gamma, white balance, at 4) Save Option : Set sa</li> </ul>                                                                                          | S            | summ   | ary inform        | nation, etc.        |              |

| Save Option 🛛 🔀                  |  |  |  |  |  |
|----------------------------------|--|--|--|--|--|
| -File Name                       |  |  |  |  |  |
| Prefix                           |  |  |  |  |  |
| Image                            |  |  |  |  |  |
| Start Suffix                     |  |  |  |  |  |
| 0                                |  |  |  |  |  |
| Folder                           |  |  |  |  |  |
| C:\Documents and Settings\Admini |  |  |  |  |  |
| - Incorp Trino                   |  |  |  |  |  |
| Image Type                       |  |  |  |  |  |
| O Bitmap 💿 JPeg                  |  |  |  |  |  |
| Save with                        |  |  |  |  |  |
| □ Title                          |  |  |  |  |  |
| Save with(still measurement)     |  |  |  |  |  |
| Measure Ruler                    |  |  |  |  |  |
| Description                      |  |  |  |  |  |
| Title                            |  |  |  |  |  |
|                                  |  |  |  |  |  |
| Author                           |  |  |  |  |  |
|                                  |  |  |  |  |  |
| OK Cancel                        |  |  |  |  |  |

File Name: Prefix +postfix +file format, e.g., Image1.bmp, Image2.jpg Folder: Select the place to save files Image Type: Bitmap files or Jpeg files Save with Title: Put the title under description into images Save with Date/ Time: Put the date/ time into images Save with Measurement: Put the measured data into images Save with Demarcation: Put the measured demarcation into images Description: Put contents about title and the author into the summary information about the file

#### • Window:

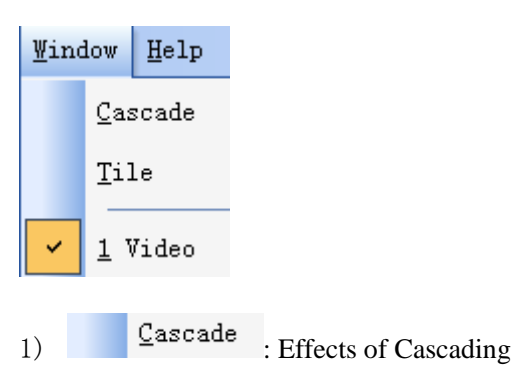

| 4  | 谢 Video   | Image2.bmp |  |
|----|-----------|------------|--|
| In | age2. bmp |            |  |
|    | Video     |            |  |
|    |           |            |  |
|    |           |            |  |
|    |           |            |  |
|    |           |            |  |
|    |           |            |  |
|    |           |            |  |
|    |           |            |  |
|    |           |            |  |
|    |           |            |  |
|    |           |            |  |
|    |           |            |  |
|    |           |            |  |
|    |           |            |  |
|    |           |            |  |
|    |           |            |  |
|    |           |            |  |

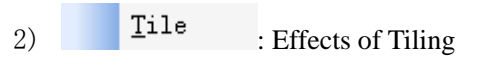

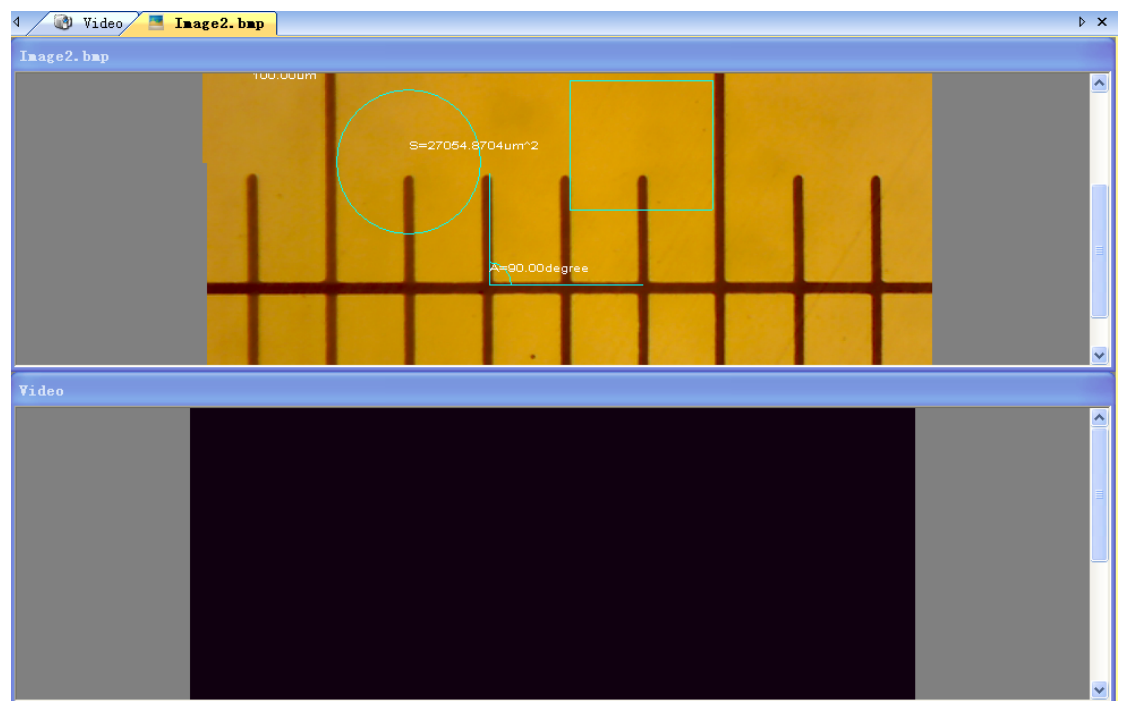

• Help:

| Hel | P                                                                                                    |                                |                                 |
|-----|----------------------------------------------------------------------------------------------------|--------------------------------|---------------------------------|
|     | Help <u>C</u> ontent                                                                                                    |                                |                                 |
|     | <u>A</u> bout S-Viewer                                                                                                    |                                |                                 |
| 1)  | Help <u>C</u> ontent : Dis                                                                                                    | play document of software-op   | eration-help;                   |
| 2)  | About S-Viewer                                                                                                    | Display information and instru | ctions about software versions; |
| Abo | ut S-Viewer                                                                                                    | $\mathbf{X}$                   |                                 |
| Ľ   | S-Viewer Version 1.10.11<br>Copyright (C) S-VIEW 2008                                                                                                    | }-2015 OK                      |                                 |
|     | NARNING: This program is protecta<br>nternational treaties. Unauthorized re<br>his program, or any portion of it, ma<br>riminal penalties, and<br>vill be prosecuted to the maximum e: |                                |                                 |

#### 2.2. Tool Bar

Constantly Used Tool Bar

| Standard                                             |                       |
|------------------------------------------------------|-----------------------|
|                                                      | گ 🚷 🔁                 |
| <ol> <li>i) is the file submenu in me</li> </ol>     | nu 2.1;               |
| 2) Come back to the video previewing                 |                       |
| 3) Pause the video previewing                        |                       |
| 4) <b>(i)</b> : Video captured, capture video images | Interval Capture      |
| to display in the newly-opened window;               | Wait (sec)            |
| 5) Einterval Capture                                 | 0                     |
| Wait(sec): Several seconds later, this               | Interval (sec) Images |
| function is set to work                              | 1 🗘 5 🗘               |
| Interval: Several seconds later,                     |                       |
| another photo is available to be taken               | Current               |
| Images: The amount of photos that                    | Wait                  |
| have been taken                                      | File Name             |
|                                                      | No.                   |
|                                                      |                       |
|                                                      | Start Stop Cancel     |

×

| 6) Execord            |   |
|-----------------------|---|
| Record                | × |
| Path Start Pause Stop |   |
| File: C:\             |   |
| Status: Ready         |   |

Select path: Select the address for saving video files and file names Start: Start videoing

Pause: Pause the video

Stop: Stop videoing

- 7) Video attribute adjustment, see "video adjustment" in video submenu in menu 2.1
- 8) Bisplay the video in full screen

#### Processing Tool Bar

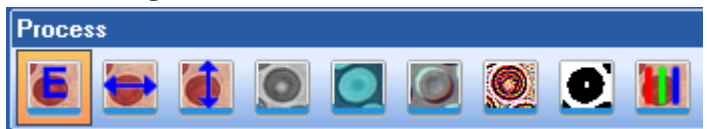

See the video submenu in menu 2.1

#### Measuring Tool Bar

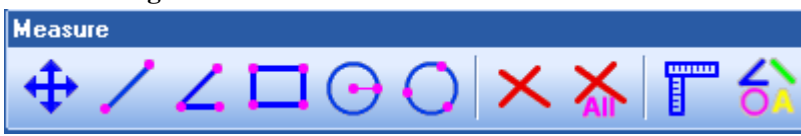

See the measurement submenu in menu 2.1

#### part 3 Problem shooting

- 1. Previewing fails, blank screen
- 1) Check whether there is source of light or not, and whether the exposure value of video attribute is normal;
- 2) Check whether video device is connected, and video device driver is installed in Device Manager;
- Check the dialog box of "select video device" to make sure the correct target video device is selected;
- 4) Close the software and restart it;
- 5) Close the software, pull the cam out and plug it in again, then restart the software;
- 6) Close the software, restart computer and the software;

Please operate in line with the steps above, till you can preview normally. But if it still cannot work after you have followed all of the six steps, please contact Customer Service.